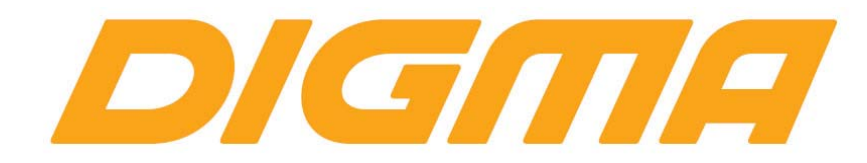

# ОБНОВЛЕНИЕ ПРОГРАММНОГО ОБЕСПЕЧЕНИЯ ДЛЯ ТЕЛЕФОНА LINX 4.5

ПРОЦЕДУРА ОБНОВЛЕНИЯ ПРОГРАММНОГО ОБЕСПЕЧЕНИЯ

Версия 1.01

# Внимание!

Пожалуйста прочитайте эти правила прежде чем обновлять программное обеспечение.

1. Если у вас вызывает затруднение понимание терминов «установка драйверов», «образ

прошивки» и т.п., мы настоятельно просим обратиться за помощью к специалистам с соответствующей квалификацией. Обратите внимание, что восстановление устройства после неудачной или неправильной прошивки не является гарантийным случаем, и может являться платным. Перепрошивку устройства Вы производите на свой страх и риск.

2. Процедура обновления не является обязательной. Никто не заставляет или как либо образом принуждает Вас обновлять встроенное программное обеспечение.

3. Прошивка данным официальным программным обеспечением книги НЕ ЛИШАЕТ Вас

Гарантии. Т.е. после обновления прошивки все гарантийные обязательства остаются.

4. Вы должны понимать что в любом программном обеспечении могут содержаться ошибки. Компания делает все для того, что бы устранить их в будущих версиях.

5. После обновления программного обеспечения, все данные на носителях будут удалены. Все установленное ПО будет удалено. Пожалуйста скопируйте всю ценную информацию заранее.

Если Вы не согласны с данными правилами, пожалуйста удалите программное обеспечение с носителей информации и не запускайте процедуру прошивки.

# ПОРЯДОК ОБНОВЛЕНИЯ ПРОШИВКИ

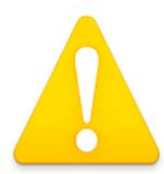

### Внимание!

Во время обновления микропрограммы не отключайте USB кабель и не выключайте ПК. Обязательно проверьте, что бы USB кабель надежно был зафиксирован в разьеме

- Сохраните все важные для Вас данные.
- Выключите телефон.
- Полностью зарядите планшет.

## 1. ПОДГОТОВКА К ПРОШИВКЕ

- Скачайте архив с прошивкой и распакуйте его на жестком диске компьютера
- Откройте папку install и установите следующие файлы:
  - iSocUSB-Driver-Setup-1.0.2.exe
  - PT452E\_Driver\_V1.0.3.msi
  - xFSTK-Setup-1.3.7.exe

Во время установки вам будут предлагать сделать выбор и принудительно установить тот или иной драйвер. Соглашайтесь.

| Setup |                                                                                                    | 83 |
|-------|----------------------------------------------------------------------------------------------------|----|
| ?     | In order to complete installation of the xFSTK provisioning tools an Intel<br>SoC device driver must be installed on the host system. Has an Intel<br>SoC device driver been installed on this system? |    |
|       | Да <u>Н</u> ет                                                                                                    |    |

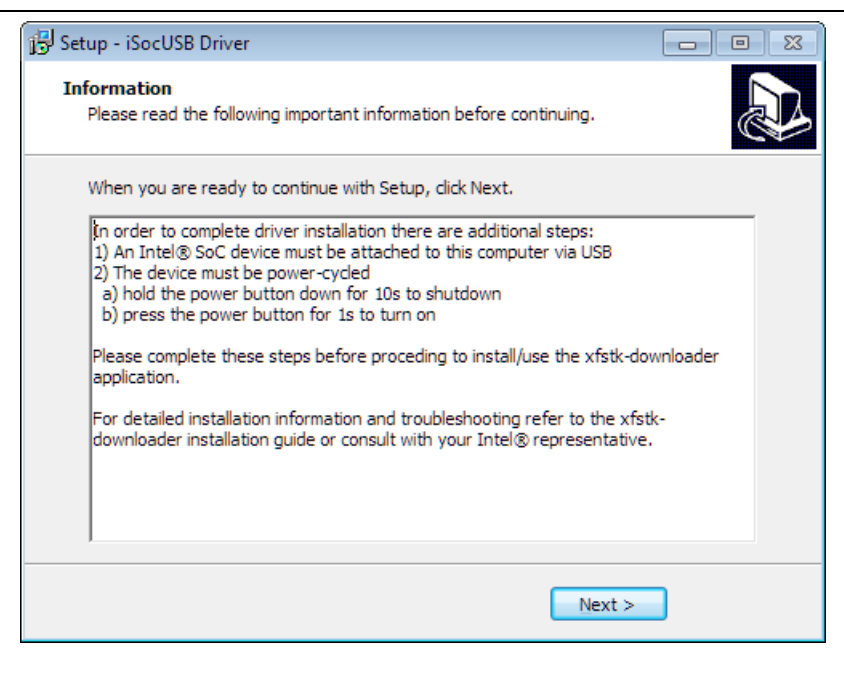

| 🔂 Setup - iSocUSB Driver |                                                                                                    |
|--------------------------|----------------------------------------------------------------------------------------------------|
|                          | Completing the iSocUSB Driver<br>Setup Wizard<br>Setup has finished installing iSocUSB Driver on your computer.<br>The application may be launched by selecting the installed<br>icons.<br>Click Finish to exit Setup. |
|                          | < <u>B</u> ack <u>Finish</u>                                                                                                    |

#### 2. УСТАНОВКА ЗАГРУЗЧИКА

Откройте программу xFSTK и подключите файлы прошивки как на скриншоте из папки fw нажав на кнопку «...» справа от поля соотв. файла.

| FSTK Dow                   | nloader 1.3.7                                     |    |  |
|----------------------------|---------------------------------------------------|----|--|
| tions He                   | IP                                                |    |  |
| Firmware                   |                                                   |    |  |
| FW DnX:                    | D:/fw/WG451M_CBAB_06.D7_40nm_FwDnx_02.bin         |    |  |
| IFWI:                      | D:/fw/WG451M_CBAB_06.D7_40nm_IFWI_02.bin          |    |  |
| Operating                  | Operating System                                  |    |  |
| OS DnX:                    | D:/fw/WG451M_CBAB_06.D7_40nm_OsDnx_02.bin         |    |  |
| OS Image:                  | D:/fw/droidboot.img.POS.bin                       |    |  |
|                            | Begin Download                                    |    |  |
| Download                   | Status                                            |    |  |
| Details:                   | No provisioning activities in progress            |    |  |
| Progress:                  |                                                   | 0% |  |
| 12:29:00                   | - XFSTK-LOGNo provisioning activities in progress |    |  |
|                            |                                                   |    |  |
|                            |                                                   |    |  |
|                            | tue                                               |    |  |
| Second Sta                 |                                                   |    |  |
| scanning:                  | MEDFIELD TARGETS DETECTED: 0                      |    |  |
|                            | visions Attempted: 15                             |    |  |
| Medfield Pro               |                                                   |    |  |
| 4edfield Pro<br>4FD C0/D0/ | D1 + CLV A0 MRD A0 + MOOR A0 CLV B0/C0 CLVP A0/B0 |    |  |

Нажмите кнопку **Begin Download**. Система будет ожидать подключение телефона в режиме прошивки. Если Вы не успели прошить с первого раза, через 20 попыток обнаружения, можно нажать эту же кнопку снова.

|                                                                                                    | nioader 1.5./                                                                                                    |    |
|----------------------------------------------------------------------------------------------------|----------------------------------------------------------------------------------------------------|----|
| ions He                                                                                                    | lp                                                                                                    |    |
| _                                                                                                    |                                                                                                    |    |
| Firmware                                                                                                    |                                                                                                    |    |
| FW DnX:                                                                                                    | D:/fw/WG451M_CBAB_06.D7_40nm_FwDnx_02.bin                                                                                                    |    |
| IFWI:                                                                                                    | D:/fw/WG451M_CBAB_06.D7_40nm_IFWI_02.bin                                                                                                    |    |
| Operating                                                                                                    | System                                                                                                    |    |
| OS DnX:                                                                                                    | D:/fw/WG451M_CBAB_06.D7_40nm_OsDnx_02.bin                                                                                                    |    |
| OS Image:                                                                                                    | D:/fw/droidboot.img.POS.bin                                                                                                    |    |
|                                                                                                    | Begin Download                                                                                                    |    |
|                                                                                                    |                                                                                                    |    |
| Download '                                                                                                    | Status                                                                                                    |    |
| Download :                                                                                                    | Status                                                                                                    |    |
| Download :<br>Details:                                                                                                    | Status<br>Detecting Intel Device - Attempt #4                                                                                                    |    |
| Download :<br>Details:<br>Progress:                                                                                            | Status<br>Detecting Intel Device - Attempt #4                                                                                                    | 5% |
| Download :<br>Details:<br>Progress:<br>12:30:24                                                                                | Status Detecting Intel Device - Attempt #4                                                                                                    | 5% |
| Details:<br>Progress:<br>12:30:24<br>12:30:25<br>12:20:26                                                                      | Status Detecting Intel Device - Attempt #4 - XFSTK-STATUSDetecting Intel Device - Attempt #1 - XFSTK-STATUSDetecting Intel Device - Attempt #2 - XFSTK-STATUSDetecting Intel Device - Attempt #2 - XFSTK-STATUS-Detecting Intel Device - Attempt #2 - XFSTK-STATUS-DETE | 5% |
| Details:<br>Progress:<br>12:30:24<br>12:30:25<br>12:30:26<br>12:30:27                                                          | Status Detecting Intel Device - Attempt #4 - XFSTK-STATUSDetecting Intel Device - Attempt #1 - XFSTK-STATUSDetecting Intel Device - Attempt #2 - XFSTK-STATUSDetecting Intel Device - Attempt #3 - XFSTK-STATUSDetecting Intel Device - Attempt #4                                                                                                    | 5% |
| Details:<br>Progress:<br>12:30:24<br>12:30:25<br>12:30:26<br>12:30:27                                                          | Status<br>Detecting Intel Device - Attempt #4<br>- XFSTK-STATUSDetecting Intel Device - Attempt #1<br>- XFSTK-STATUSDetecting Intel Device - Attempt #2<br>- XFSTK-STATUSDetecting Intel Device - Attempt #3<br>- XFSTK-STATUSDetecting Intel Device - Attempt #4                                                                                                    | 5% |
| Download 3<br>Details:<br>Progress:<br>12:30:24<br>12:30:25<br>12:30:26<br>12:30:27<br>Device Sta                              | Status<br>Detecting Intel Device - Attempt #4<br>- XFSTK-STATUSDetecting Intel Device - Attempt #1<br>- XFSTK-STATUSDetecting Intel Device - Attempt #2<br>- XFSTK-STATUSDetecting Intel Device - Attempt #3<br>- XFSTK-STATUSDetecting Intel Device - Attempt #4<br>tus                                                                                                    | 5% |
| Download 3<br>Details:<br>Progress:<br>12:30:24<br>12:30:25<br>12:30:26<br>12:30:27<br>Device Sta                              | Status Detecting Intel Device - Attempt #4  - XFSTK-STATUSDetecting Intel Device - Attempt #1 - XFSTK-STATUSDetecting Intel Device - Attempt #2 - XFSTK-STATUSDetecting Intel Device - Attempt #3 - XFSTK-STATUSDetecting Intel Device - Attempt #4  tus                                                                                                    | 5% |
| Download S<br>Details:<br>Progress:<br>12:30:24<br>12:30:25<br>12:30:26<br>12:30:27<br>Device Sta<br>Scanning:                 | Status Detecting Intel Device - Attempt #4  - XFSTK-STATUSDetecting Intel Device - Attempt #1 - XFSTK-STATUSDetecting Intel Device - Attempt #2 - XFSTK-STATUSDetecting Intel Device - Attempt #3 - XFSTK-STATUSDetecting Intel Device - Attempt #4  tus MEDFIELD TARGETS DETECTED: 0                                                                                                    | 5% |
| Download S<br>Details:<br>Progress:<br>12:30:24<br>12:30:25<br>12:30:26<br>12:30:27<br>Device Sta<br>Scanning:<br>edfield Prov | Status Detecting Intel Device - Attempt #4  - XFSTK-STATUSDetecting Intel Device - Attempt #1 - XFSTK-STATUSDetecting Intel Device - Attempt #2 - XFSTK-STATUSDetecting Intel Device - Attempt #3 - XFSTK-STATUSDetecting Intel Device - Attempt #4  tus MEDFIELD TARGETS DETECTED: 0 visions Attempted: 16                                                                                                    | 5% |
| Download :<br>Details:<br>Progress:<br>12:30:24<br>12:30:25<br>12:30:27<br>Device Sta<br>Scanning:<br>ledfield Prov            | Status Detecting Intel Device - Attempt #4  - XFSTK-STATUSDetecting Intel Device - Attempt #1 - XFSTK-STATUSDetecting Intel Device - Attempt #2 - XFSTK-STATUSDetecting Intel Device - Attempt #3 - XFSTK-STATUSDetecting Intel Device - Attempt #4  tus MEDFIELD TARGETS DETECTED: 0 visions Attempted: 16 D1 + CLV A0 MRD A0 + MOOR A0 CLV B0/C0 CLVP A0/B0                                                                                                    | 5% |

Телефон должен быть выключен. Нажмите и удерживайте **Vol** - → подключите USB кабель → многократно нажмите на кнопку «Питание».

Утилита обнаружит телефон и начнется прошивка загрузчика системы.

| Firmware                         | q                                                                                                    |     |
|----------------------------------|----------------------------------------------------------------------------------------------------|-----|
| Firmware<br>FW DnX:              |                                                                                                    |     |
| FW DnX:                          |                                                                                                    |     |
|                                  | D:/fw/WG451M_CBAB_06.D7_40nm_FwDnx_02.bin                                                                                                |     |
| IFWI:                            | D:/fw/WG451M_CBAB_06.D7_40nm_IFWI_02.bin                                                                                                 |     |
| Operating                        | System                                                                                                    |     |
| OS DnX:                          | D:/fw/WG451M_CBAB_06.D7_40nm_OsDnx_02.bin                                                                                                |     |
| OS Image:                        | D:/fw/droidboot.img.POS.bin                                                                                                    |     |
|                                  | Begin Download                                                                                                    |     |
| Download !                       | Status                                                                                                    |     |
| Details:                         | Battery power is okay, continue EW download                                                                                              |     |
| Details.                         | battery power is onay, continue i w download                                                                                             |     |
| Progress:                        |                                                                                                    |     |
|                                  |                                                                                                    | 60% |
| 12:31:28                         | - XFSTK-LOGUSBSN:1D4D84B7D642C554LogProgress                                                                                             | 604 |
| 12:31:28<br>12:31:28             | - XFSTK-LOGUSBSN:1D4D84B7D642C554LogProgress<br>- XFSTK-LOGUSBSN:1D4D84B7D642C554GetOpCode                                               | 604 |
| 12:31:28<br>12:31:28<br>12:31:28 | - XFSTK-LOGUSBSN:1D4D84B7D642C554LogProgress<br>- XFSTK-LOGUSBSN:1D4D84B7D642C554GetOpCode<br>- XFSTK-LOGUSBSN:1D4D84B7D642C554ReadInAck | 604 |

|                                                                                                    | nloader 1.3.7                                                                                                    |      |
|----------------------------------------------------------------------------------------------------|----------------------------------------------------------------------------------------------------|------|
| tions Hel                                                                                                    | p                                                                                                    |      |
| Firmware                                                                                                    |                                                                                                    |      |
| FW DnX:                                                                                                    | D:/fw/WG451M_CBAB_06.D7_40nm_FwDnx_02.bin                                                                                                    |      |
| IFWI:                                                                                                    | D:/fw/WG451M_CBAB_06.D7_40nm_IFWI_02.bin                                                                                                    |      |
| Operating §                                                                                                    | System                                                                                                    |      |
| OS DnX:                                                                                                    | D:/fw/WG451M_CBAB_06.D7_40nm_OsDnx_02.bin                                                                                                    |      |
| OS Image:                                                                                                    | D:/fw/droidboot.img.POS.bin                                                                                                    |      |
|                                                                                                    | Benin Download                                                                                                    |      |
| Download S                                                                                                    | Statue                                                                                                    |      |
| Download                                                                                                    | status                                                                                                    |      |
| Details: i                                                                                                    | Battery nower is okay, continue OS download                                                                                                    |      |
| Details:<br>Progress:                                                                                                    | Battery power is okay, continue OS download                                                                                                    | 100% |
| Details:<br>Progress:<br>12:31:37 -                                                                                                    | Battery power is okay, continue OS download  XFSTK-LOGUSBSN:1D4D84B7D642C554End of RIMG                                                                                                    | 100% |
| Details:<br>Progress:<br>12:31:37 -<br>12:31:37 -                                                                                       | Battery power is okay, continue OS download<br>- XFSTK-LOGUSBSN:1D4D84B7D642C554End of RIMG - XFSTK-LOGUSBSN:1D4D84B7D642C554GetOpCode                                                                                                 | 100% |
| Details:<br>Progress:<br>12:31:37 -<br>12:31:37 -<br>12:31:37 -                                                                         | Battery power is okay, continue OS download<br>- XFSTK-LOGUSBSN:1D4D84B7D642C554End of RIMG<br>- XFSTK-LOGUSBSN:1D4D84B7D642C554GetOpCode<br>- XFSTK-LOGUSBSN:1D4D84B7D642C554ReadInAck                                                | 100% |
| Details:<br>Progress:<br>12:31:37 -<br>12:31:37 -<br>12:31:37 -<br>12:31:37 -                                                           | Battery power is okay, continue OS download<br>- XFSTK-LOGUSBSN:1D4D84B7D642C554End of RIMG<br>- XFSTK-LOGUSBSN:1D4D84B7D642C554GetOpCode<br>- XFSTK-LOGUSBSN:1D4D84B7D642C554ReadInAck<br>- XFSTK-LOGUSBSN:1D4D84B7D642C554GetAck     | 100% |
| Details:<br>Progress:<br>12:31:37 -<br>12:31:37 -<br>12:31:37 -<br>12:31:37 -<br>Device Stat                                            | Battery power is okay, continue OS download<br>- XFSTK-LOGUSBSN:1D4D84B7D642C554End of RIMG<br>- XFSTK-LOGUSBSN:1D4D84B7D642C554GetOpCode<br>- XFSTK-LOGUSBSN:1D4D84B7D642C554ReadInAck<br>- XFSTK-LOGUSBSN:1D4D84B7D642C554GetAck<br> | 100% |
| Details:<br>Progress:<br>12:31:37 -<br>12:31:37 -<br>12:31:37 -<br>12:31:37 -<br>12:31:37 -<br>Device Stat<br>Scanning:                 | Battery power is okay, continue OS download  - XFSTK-LOGUSBSN:1D4D8487D642C554End of RIMG - XFSTK-LOGUSBSN:1D4D8487D642C554GetOpCode - XFSTK-LOGUSBSN:1D4D8487D642C554ReadInAck - XFSTK-LOGUSBSN:1D4D8487D642C554GetAck                | 100% |
| Details:<br>Progress:<br>12:31:37 -<br>12:31:37 -<br>12:31:37 -<br>12:31:37 -<br>12:31:37 -<br>Device Stat<br>Scanning:<br>4etfeld Prov | Battery power is okay, continue OS download  XFSTK-LOGUSBSN:1D4D8487D642C554End of RIMG - XFSTK-LOGUSBSN:1D4D8487D642C554GetOpCode - XFSTK-LOGUSBSN:1D4D8487D642C554ReadInAck - XFSTK-LOGUSBSN:1D4D8487D642C554GetAck                  | 100% |
| Details:<br>Progress:<br>12:31:37 -<br>12:31:37 -<br>12:31:37 -<br>12:31:37 -<br>Device Stat<br>Scanning:<br>4edfield Prov              | Battery power is okay, continue OS download  XFSTK-LOGUSBSN:1D4D8487D642C554End of RIMG - XFSTK-LOGUSBSN:1D4D8487D642C554GetOpCode - XFSTK-LOGUSBSN:1D4D8487D642C554ReadInAck - XFSTK-LOGUSBSN:1D4D8487D642C554GetAck                  | 100% |

| xFSTK Dowr    | nloader 1.3.7                                                             | • ×  |  |
|---------------|---------------------------------------------------------------------------|------|--|
| ptions Help   |                                                                           |      |  |
| Firmware      |                                                                           |      |  |
| FW DnX:       | D:/fw/WG451M_CBAB_06.D7_40nm_FwDnx_02.bin                                 |      |  |
| IFWI:         | D:/fw/WG451M_CBAB_06.D7_40nm_IFWI_02.bin                                  |      |  |
| Operating !   | System                                                                    | =    |  |
| OS DnX:       | D:/fw/WG451M_CBAB_06.D7_40nm_OsDnx_02.bin                                 |      |  |
| OS Image:     | D:/fw/droidboot.img.POS.bin                                               |      |  |
|               | Beain Download                                                            |      |  |
| -Download 6   | Chathan .                                                                 |      |  |
| Download a    |                                                                           |      |  |
| Details:      | Success: FW +OS download completed!                                       |      |  |
| Progress:     |                                                                           | .00% |  |
| 12:31:40      | - XFSTK-STATUSUSBSN:1D4D84B7D642C554PASS                                  |      |  |
| 12:31:40      | - XFSTK-STATUSUSBSN:1D4D84B7D642C554Firmware and OS download completed    |      |  |
| 12:31:40      | - XFSTK-LOGUSBSN:1D4D84B7D642C554virtual bool MedfieldDownloader::GetStat |      |  |
| 12:31:40      | - Success: Download of FW and OS Completed.                               | -    |  |
| -Device Stat  | tus                                                                       |      |  |
| Scanning:     | MEDFIELD TARGETS DETECTED: 0                                              |      |  |
| Medfield Prov | visions Attempted: 18                                                     |      |  |
|               |                                                                           |      |  |
| MFD C0/D0/D   | D1 + CLV A0 MRD A0 + MOOR A0 CLV B0/C0 CLVP A0/B0                         |      |  |
|               |                                                                           |      |  |
|               |                                                                           |      |  |

По окончании вы увидите надпись (Success. Download completed), что означает «Успех. Загрузка завершена».

Закройте утилиту xFSTK. Извлеките аккумулятор из телефона.

#### 3. ПРОШИВКА ОПЕРАЦИОННОЙ СИСТЕМЫ

Скопируйте содержимое папки android\_install в папку fw. Запустите файл **flash\_device.bat**, система будет ожидать подключения устройства.

| C:\Windows\system32\cmd.exe                                | - • •    |
|------------------------------------------------------------|----------|
| d:\fw}fastboot erase system<br>< waiting for device ><br>━ |          |
|                                                            |          |
|                                                            |          |
|                                                            | <b>.</b> |

Нажмите и удерживайте Vol- → подключите USB шнур → вставьте аккумулятор → многократно нажмите на кнопку питание, начнется загрузка телефона.

Когда появится заставка droidboot отпустите кнопку Vol-. После загрузки droidboot программа обнаружит телефон и в окне вы будете видеть процесс прошивки.

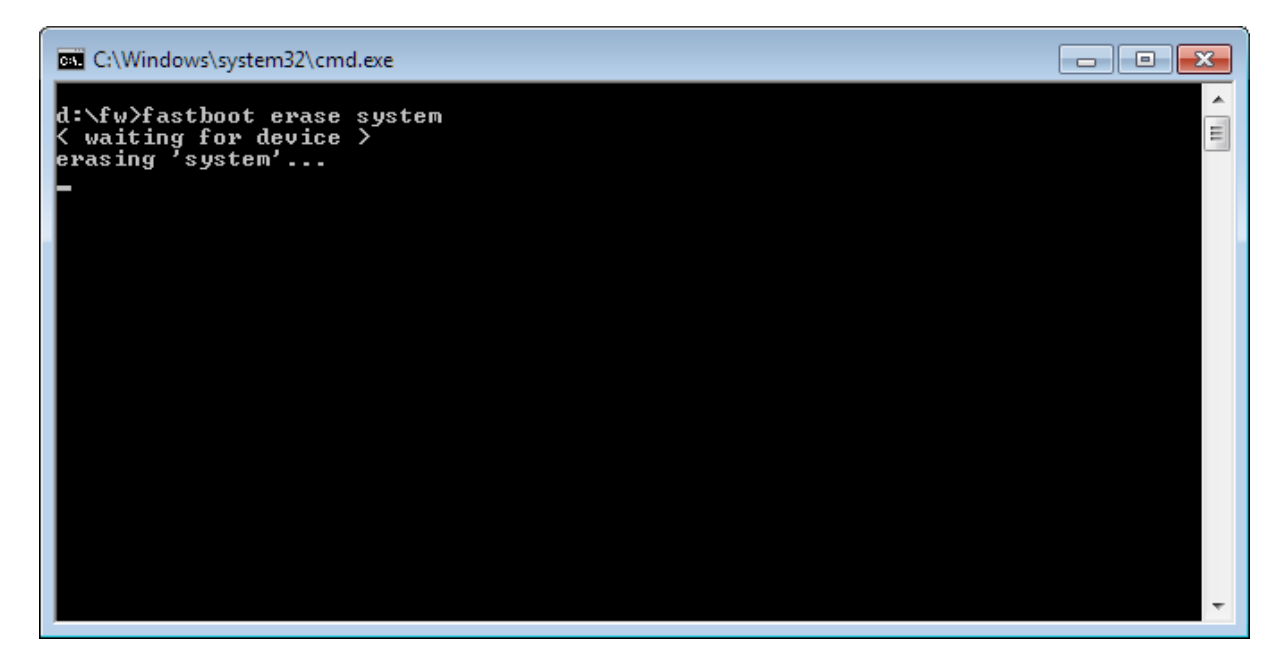

#### C:\Windows\system32\cmd.exe

d:\fw>fastboot erase system < waiting for device > erasing 'system'... OKAY [ 2.774s] finished. total time: 2.775s

d:\fw)fastboot erase cache erasing 'cache'... OKAY [ 1.279s] finished. total time: 1.279s

d:\fw>fastboot erase config erasing 'config'... OKAY [ 1.170s] finished. total time: 1.170s

d:\fw}fastboot erase data erasing 'data'...

#### C:\Windows\system32\cmd.exe

d:\fw>fastboot erase cache erasing 'cache'... OKAY [ 1.279s] finished. total time: 1.279s d:\fu\fastboot erase config

d:\fw>fastboot erase config erasing 'config'... OKAY [ 1.170s] finished. total time: 1.170s

d:\fw>fastboot erase data erasing 'data'... OKAY [ 2.806s] finished. total time: 2.807s

d:\fw>fastboot erase internalsd erasing 'internalsd'... OKAY [ 0.492s] finished. total time: 0.492s

d:\fw>fastboot flash radio radio\_firmware.bin sending 'radio' (9985 KB)... OKAY [ 0.871s] writing 'radio'...

#### C:\Windows\system32\cmd.exe

d:\fw>fastboot flash fastboot droidboot.img sending 'fastboot' (7940 KB)... OKAY [ 0.747s] writing 'fastboot'... OKAY [ 1.911s] finished. total time: 2.659s d:\fw>fastboot flash recovery recovery.img sending 'recovery' (7679 KB)... OKAY [ 0.730s] writing 'recovery'... OKAY [ 0.730s] finished. total time: 2.012s d:\fw>fastboot flash splashscreen oemlogo.bin sending 'splashscreen' (1202 KB)... OKAY [ 0.308s] writing 'splashscreen'... OKAY [ 0.308s] writing 'splashscreen'... OKAY [ 0.852s] finished. total time: 1.161s d:\fw>fastboot flash system system.img.gz sending 'system' (301709 KB)...

После окончания прошивки, DOS окно закроется. Отключите USB кабель. Извлеките аккумулятор и установите вновь. Включите телефон. Процедура прошивки завершена.

- - X

Ξ

\* E

۸

Ξ